# How to schedule virus scan in Endpoint Manager

## Introduction:

You can schedule a virus scan on your network in the 'Antivirus' section of a profile.

Step 1: In Endpoint Manager:

- Click 'Configuration Templates'  $\rightarrow$  'Profiles'
- Open the profile applied to your devices

In the example below, 'Deployment Devices' is the profile on our devices:

| Endpoint Manager     |   | Profiles      |         |                                             |                |                        | icense Options 🚯 💮 🐣 La | ogout                        |
|----------------------|---|---------------|---------|---------------------------------------------|----------------|------------------------|-------------------------|------------------------------|
| DASHBOARD            | > |               |         |                                             |                |                        |                         |                              |
| DEVICES              | > | Profiles      | Default | Profiles                                    |                |                        |                         |                              |
| A USERS              | > | Ē.            | Ę.      | é é é                                       |                |                        |                         |                              |
|                      | ~ | Create        | Import  | Export Profile Clone Profile Delete Profile |                |                        |                         | Υ                            |
| Profiles<br>Alerts   |   | 0             | NAM     | 5                                           | CREATED BY     | CREATED -              | UPDATED AT              |                              |
| Procedures           |   |               | Deplo   | yment devices                               | ant@expred.com | 2018/05/10 10:49:05 AM | 2018/05/10 10:49:05 AM  |                              |
| APPLICATION STORE    | > |               | Optim   | um Windows Profile for ITSM 6.18            | admin          | 2016/09/10 12:33:00 PM | 2017/12/23 12:24:31 PM  |                              |
| APPLICATIONS         | > |               | Optim   | um macOS Profile for ITSM 6.18              | admin          | 2016/06/26 11:02:00 AM | Not updated             |                              |
| SECURITY SUB-SYSTEMS | > |               | Stand   | lard Windows Profile for ITSM 6.18          | admin          | 2015/12/26 07:55:29 AM | 2017/12/23 12:24:31 PM  |                              |
| SETTINGS             | > |               | Harde   | ened Windows Profile for ITSM 6.18          | admin          | 2015/11/16 01:17:43 PM | 2017/12/23 12:24:31 PM  |                              |
|                      |   |               | Optim   | rum iOS Profile for ITSM 6.18               | admin          | 2015/04/28 04:36:13 PM | Not updated             |                              |
|                      |   |               | 0 Optim | num Android Profile for ITSM 6.18           | admin          | 2015/04/28 04:36:13 PM | Not updated             |                              |
|                      |   | Results per p | age: 20 | ¥                                           |                |                        |                         | Displaying 1-7 of 7 results. |

Step 2: Add or open the antivirus section

- Open the 'Antivirus' tab of the profile
- Click 'Scans' > 'Add'
- This will open the 'Add Scan Profile' dialog

If you don't see the antivirus tab, add it by clicking the 'Add Profile Section' button then 'Antivirus'.

| Endpoint Manager        | E Profiles > Deployment devices > Antivirus                                                                                                    |
|-------------------------|----------------------------------------------------------------------------------------------------|
| DASHBOARD >             |                                                                                                    |
| DEVICES >               | Deployment devices                                                                                                    |
| Susers >                |                                                                                                    |
| CONFIGURATION TEMPLATES | Add Profile Export Profile Clone Profile Delete Profile Make Default<br>Section                                                                                     |
| Profiles                |                                                                                                    |
| Alerts<br>Procedures    | General Monitoring Containment LUBE Antivirus File Rating Firewall VirusScope Valkyrie UI Settings Logging Settings External Devices Control Remote Control Updates |
| APPLICATION STORE       | Antivirus 🗊 Save 🗍 🗊 Delete                                                                                                    |
| APPLICATIONS            | Realtime Scans Exclusions                                                                                                    |
| SECURITY SUB-SYSTEMS    |                                                                                                    |
| ☆ settings >            | Add      NAM_Add                                                                                                    |
|                         | Rull Scan                                                                                                    |
|                         | Quick Scan                                                                                                    |
|                         | Urrecognized Files Scanning                                                                                                    |
|                         |                                                                                                    |
|                         |                                                                                                    |

#### Step 3: Configure the scan

- Provide a name for the scan. Example below = 'Auto Routine'
- ITEMS Choose which items you want to scan. You can choose from the following:
  - **File** Scan specific files. You can add an entire extension by using the wildcard character (e.g. \*.exe).
  - Folder Scan a specific directory.
  - Region Scan a predefined area. For example, 'Entire Computer', 'Commonly Infected Areas', 'Memory' and 'Unrecognized Files'.

You can add multiple items to a single scan. Repeat the process to add more items

| Endpoint Manager                    |                                                                                                    |                                                                    | License Options           | 🔁 🕜 🕹 Logout |
|-------------------------------------|----------------------------------------------------------------------------------------------------|--------------------------------------------------------------------|---------------------------|--------------|
| B DASHBOARD >                       |                                                                                                    | Add Scan Profile                                                   | ×                         |              |
| DEVICES >                           | US devices-Windows                                                                                                    | Define items to be scanned, scanning options and running schedule. |                           |              |
| $\underline{A}$ users $\rightarrow$ | <b>e e e</b>                                                                                                    | Scan name                                                          |                           |              |
|                                     | Add Profile Export Profile Clone Profile Delete I<br>Section                                                                                                    | AUTO ROUTINE                                                       |                           |              |
| Profiles                            |                                                                                                    | Items                                                              |                           |              |
| Alerts<br>Procedures                | General Antivirus                                                                                                    | Add File     Add Folder     Add Region                             | Add Region                | ×            |
| APPLICATION STORE                   | Antivirus                                                                                                    | PROFILE                                                            | Region                    |              |
| APPLICATIONS >                      | Realtime Scan Scans Exclusions                                                                                                    |                                                                    |                           | Ţ            |
| SECURITY SUB-SYSTEMS                |                                                                                                    | Options                                                            | Commonly infected areas   |              |
| SETTINGS >                          | This section allows you to add, remove and edit scar                                                                                                    | Schedule                                                           | Entire computer<br>Memory |              |
|                                     | + Add                                                                                                    |                                                                    | Unrecognized files        |              |
|                                     | APPLICATIONS STORE > APPLICATIONS > SECURITY SUB-SYSTEMS > SETTINGS > Line Scans Exclusions This section allows you to add, remove and editisces Add I NAME = I Unrecognized Files Scanning I Full Scan I Full Scan I Full Sca | Cancel                                                             | ок                        |              |
|                                     | Unrecognized Files Scanning                                                                                                    |                                                                    | _                         | ON 🖉         |
|                                     | Euli Scan                                                                                                    |                                                                    |                           | ON           |
|                                     | Quick Scan                                                                                                    |                                                                    |                           | ON 🖉         |
|                                     |                                                                                                    |                                                                    |                           |              |

#### Step 4: Schedule the scan

- Click the 'Schedule' row
- Specify the scan frequency and scan options:
  - Every hour(s) Run the scan once every *n* hours. For example, once every 3 hours. Enter the number of hours between scans in the box provided.
  - $\circ\,$  Every Day Runs the scan daily at the time you specify
  - Every Week Runs the scan once per week on the day and time you specify on the right. You can select the days of the week by directly clicking on them.
  - Every Month Runs the scan once a month on the day and time you specify on the right

| Endpoint Manager     |   | E Profiles / Deplyment devices / Antivirus                             |                                                                                                    |  |  |  |
|----------------------|---|------------------------------------------------------------------------|----------------------------------------------------------------------------------------------------|--|--|--|
| DASHBOARD            | > |                                                                        | Add Scan Profile X                                                                                  |  |  |  |
| DEVICES              |   | Deplyment devices                                                      | Define items to be scanned, scanning options and running schedule.                                  |  |  |  |
| A USERS              |   | • 🛱 🛱                                                                  | Scan name                                                                                           |  |  |  |
|                      |   | Add Profile Export Profile Clone Profile Delete Profile Mak<br>Section | AUTO ROUTINE                                                                                        |  |  |  |
| Profiles             |   |                                                                        | Items                                                                                               |  |  |  |
| Alerts<br>Procedures |   | General Antivirus                                                      | Options                                                                                             |  |  |  |
| Monitors             |   | Antiticum                                                              | Schedule                                                                                            |  |  |  |
|                      |   | Antivirus                                                              |                                                                                                    |  |  |  |
| APPLICATIONS         |   | Realtime Scan Scans Exclusions                                         | Prequency:     2     Do not schedule this task                                                      |  |  |  |
| SECURITY SUB-SYSTEMS |   | This section allows you to add, remove and edit scan profiles and      | Every hour(s) CCS 10.8+     Every hour(s) CCS 10.8+                                                 |  |  |  |
| -                    |   | Add                                                                    | Every week                                                                                          |  |  |  |
|                      |   | □ NAME ≎                                                               | Every month                                                                                         |  |  |  |
|                      |   | Unrecognized Files Scanning                                            | Run only when computer is not running on battery                                                    |  |  |  |
|                      |   | Full Scan                                                              | Run only when computer is idle     Turn off computer if no threats are found at the end of the scan |  |  |  |
|                      |   | Quick Scan                                                             |                                                                                                    |  |  |  |
|                      |   |                                                                        |                                                                                                    |  |  |  |
|                      |   |                                                                        | Cancel                                                                                              |  |  |  |

## Step 5: Save the profile

- Click the 'Save' button at top-right
- The scan will be automatically deployed to all endpoints covered by the profile. It will run at the times you specified in the schedule
- The scan will also be listed in 'Scans' tab of the profile's 'Antivirus' section
- You can return here at any time to edit, or enable/disable this scan

| Endpoint Manager        | Endfiles > US devices Windows > Antivirus                                                                             | License Options          | <b>* *</b>     | 온 Logout ( )                 |
|-------------------------|----------------------------------------------------------------------------------------------------|--------------------------|----------------|------------------------------|
| DASHBOARD >             |                                                                                                    |                          | Antiviru       | s section successfully saved |
| DEVICES >               | US devices-windows                                                                                                    |                          | _              |                              |
| $\triangle$ users $>$   |                                                                                                    |                          |                |                              |
| CONFIGURATION TEMPLATES | Add Profile Export Profile Clone Profile Delete Profile Make Default<br>Section                                       |                          |                |                              |
| Profiles                |                                                                                                    |                          |                |                              |
| Alerts<br>Procedures    | General Monitoring Containment HIPS Antivirus File Rating Firewall VirusScope Valkyrie UI Settings Logging Settings E | External Devices Control | Remote Control | Updates                      |
| APPLICATION STORE >     | Antivirus                                                                                                    |                          | [              | 🖹 Save 🗍 🗊 Delete            |
| APPLICATIONS            | Realtime Scan Scans Exclusions                                                                                        |                          |                |                              |
| SECURITY SUB-SYSTEMS    |                                                                                                    |                          |                |                              |
| ☆ settings >            | This section allows you to add, remove and edit scan profiles and scheduled tasks.  Add                               |                          |                |                              |
|                         |                                                                                                    |                          |                |                              |
|                         | Full Scan                                                                                                    |                          |                | ON 🖉                         |
|                         | Quick Scan                                                                                                    |                          |                | ON 🖉                         |
|                         | Unrecognized Files Scanning                                                                                           |                          |                | ON 🖉                         |
|                         | AUTO ROUTINE                                                                                                    |                          |                | ON 🖉                         |
|                         |                                                                                                    |                          |                |                              |
|                         |                                                                                                    |                          |                |                              |